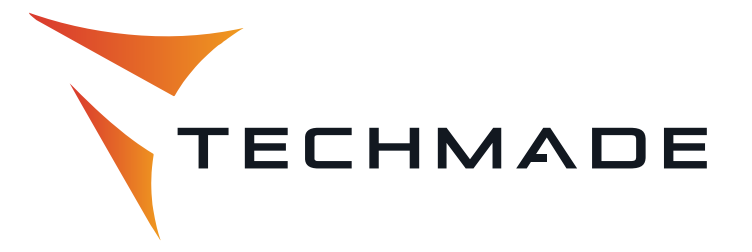

## PROCEDURA DI ISTALLAZIONE AGGIORNAMENTO SOFTWARE DECODER TECHMADE TM-GX1

- 1. Scaricare il file download\_ecos.bin sul sito www.techmade.eu
- 2. Inserire il file appena scaricato su una pendrive USB formattata
- 3. Inserire la pendrive contenente il solo aggiornamento al decoder
- 4. Premere il pulsante *Menù* sul telecomando del decoder
- 5. Andare nel menù Sistema
- 6. Selezionare Aggiornamento Software
- 7. Cliccare su Aggiornamento da USB
- 8. Andare sulla voce Percorso del file
- 9. Premere OK
- 10. Selezionare la voce *USB(C:)* e premere *OK*
- 11. In *Elenco file* selezionare *download\_ecos.bin* e premere *OK*
- 12. Andare nella voce *Start* e premere *OK*
- 13. Attendere un paio di minuti e l'aggiornamento è istallato.